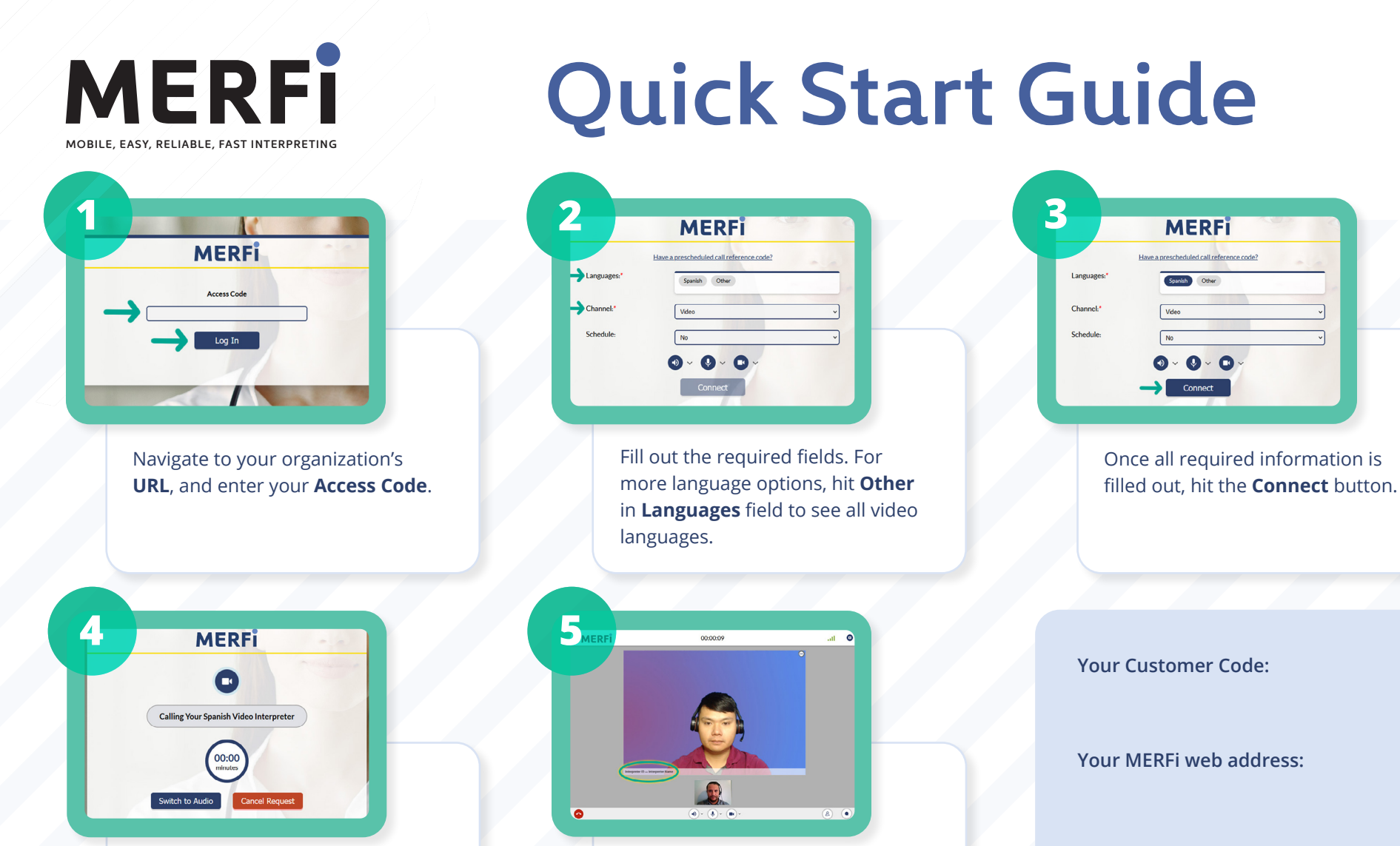

The system will automatically search for an interpreter. While waiting, you have the option to **Switch to Audio** or **Cancel**  Once connected, you may begin your session. The interpreter's name and ID are on the bottom left of their video screen. Your MERFi access code:

End Call

Speaker Controls

Microphone Controls

€

Video Controls

Add Participant or Additional Interpreter

2+

Chat

Network Statistics